# HANDLEIDING – Hoe boek ik een afspraak - PATIËNT

- 1. Surf naar <u>https://triage.doclr.be</u> of naar <u>https://www.mijngezondheid.belgie.be</u> (en klik op "staalafnamemoment reserveren op basis van een activatiecode")
- 2. Heeft u een activatiecode > JA (geen staalafname mogelijk indien "NEE") > Kies een staalafnamepost

### De patiënt heeft deze code verkregen:

- via de huisarts (na maken eForm en genereren CTPC code en doorsturen via SMS naar patiënt)
- via contact tracing
- via de Corona Alert App

#### Boek uw staalafname

| een activatiecode? Ja Nee                                                                                                    | ••••• Sprint LTE                                                                    | 7:26 PM<br>8800                                               | 75% ■D-<br>Details |
|----------------------------------------------------------------------------------------------------|-------------------------------------------------------------------------------------|---------------------------------------------------------------|--------------------|
| ) activatiecode (corona test prescription code) heeft het volgende formaat: xxxx-xxxx-xxxx.<br>heeft deze normalerwijze via een sms ontvangen.<br>Kies een staalafnamepost | Corona test<br>code: xxxx x<br>xxxx Bewaal<br>Conservez c<br>Bewahren S<br>SMS auf. | prescription<br>xxx xxxx<br>r deze SMS.<br>e SMS.<br>ie diese |                    |

 Patiënt typt gemeente of postcode van woonplaats en klikt op het gewenst triagecentrum > boek een staalafname

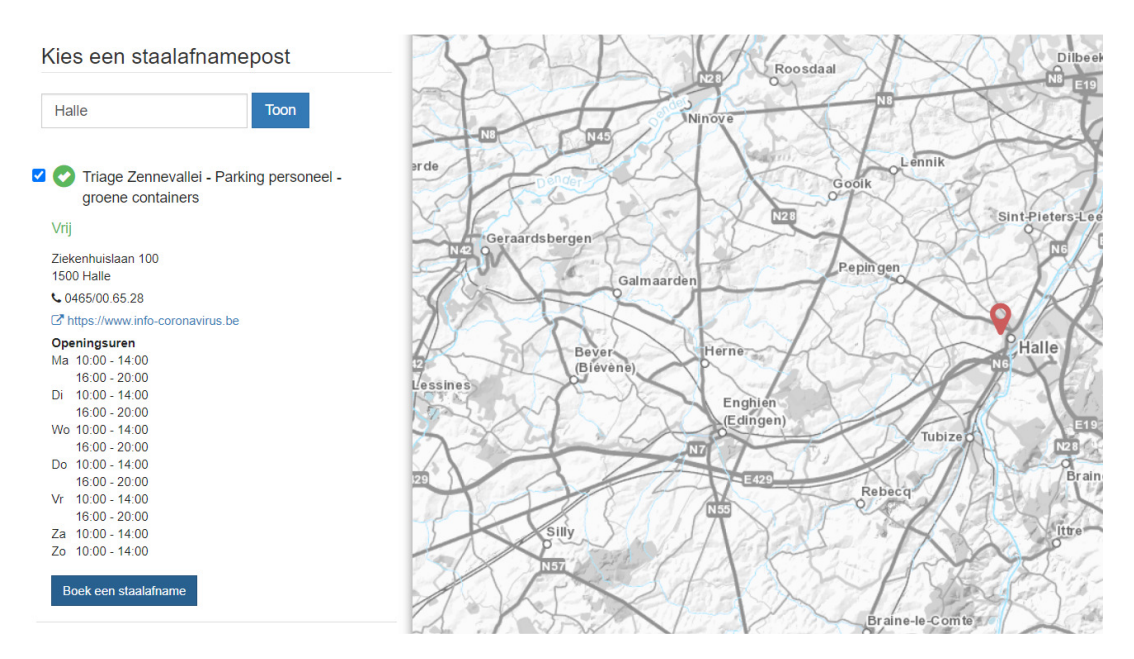

# 4. Patiënt vult de CTPC Code in + Doorgaan (indien foutmelding → nog eens proberen). Een code kan maar 1x gebruikt worden!

| Registratie voor staalafname                                                                                             |                     |                                                                                                    |                 |         |         |  |
|----------------------------------------------------------------------------------------------------|---------------------|----------------------------------------------------------------------------------------------------|-----------------|---------|---------|--|
| Geef hieronder de verkregen activatiecode (corona test precsrip                                                          | otion code) in      |                                                                                                    | •••• Sprint LTE | 7:26 PM | 75% 💷 🕨 |  |
| Activatiecode (corona test prescription code)                                                                            | XXXX-XXXX-XXXX-XXXX |                                                                                                    | Kessages        | 8800    | Details |  |
| De activatiecode (corona test prescription code) moet het volgende formaat hebben: #####-############################### |                     | Corona test prescription<br>code: xxxx xxxx xxxx<br>xxxx Bewaar deze SMS.<br>Conservez ce SMS.<br>Bewahren Sie diese<br>SMS auf. |                 |         |         |  |

### 5. Patiënt vult alle gegevens in.

Registratie voor staalafname

| E-mail                | info@artsenkring.be     |
|-----------------------|-------------------------|
| Wie is je huisarts? * | Gerlinde Beerens   1500 |
| Adres                 |                         |
| Straat *              | Groenstraat             |
| Huisnummer *          | 72                      |
| Bus *                 | 0                       |
| Stad *                | Halle - 1500            |
| Kies een afspraak     |                         |

## 6. Kies een afspraak + bevestiging van de afspraak via mail

U klikt op de gewenste afspraak en vult alle gegevens in die gevraagd worden. Indien u een e-mailadres op gaf krijgt u een bevestiging van de afspraak.